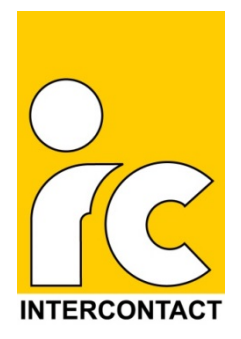

### **Die Zoom-Anleitung**

Zoom schnell und einfach erklärt

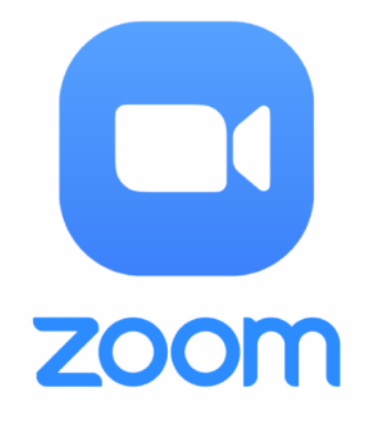

## Was ist Zoom?

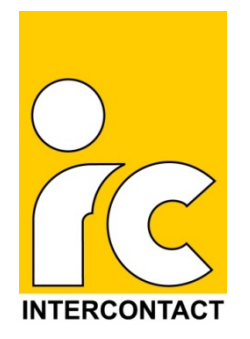

- Zoom ist ein Programm, mit dem man mehrere Teilnehmer zu einem virtuellen Treffen zusammenbringt.
- Jeder Teilnehmer kann entscheiden, ob er nur unsichtbarer Zuschauer bleibt, oder auch selbst zu hören und/oder zu sehen ist.
- Zoom ist für Teilnehmer kostenlos und ein Klick reicht, um an einem Video-Treffen teilzunehmen.
- Sie brauchen dazu nur ein Handy, ein Tablet oder einen Computer.

Im folgenden werden die einzelnen Schritte genau erklärt und detailliert dargestellt.

# Die Voraussetzungen

- Ein Internet-Anschluss
- Eines der folgenden Geräte
  - Computer (ein PC oder ein Laptop/Notebook)
  - Handy (internetfähig)
  - Tablet (iPad, Samsungtablet oder vergleichbar)

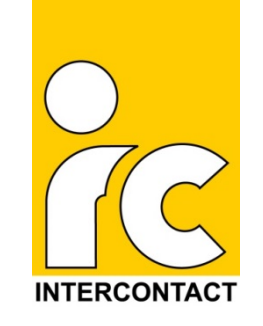

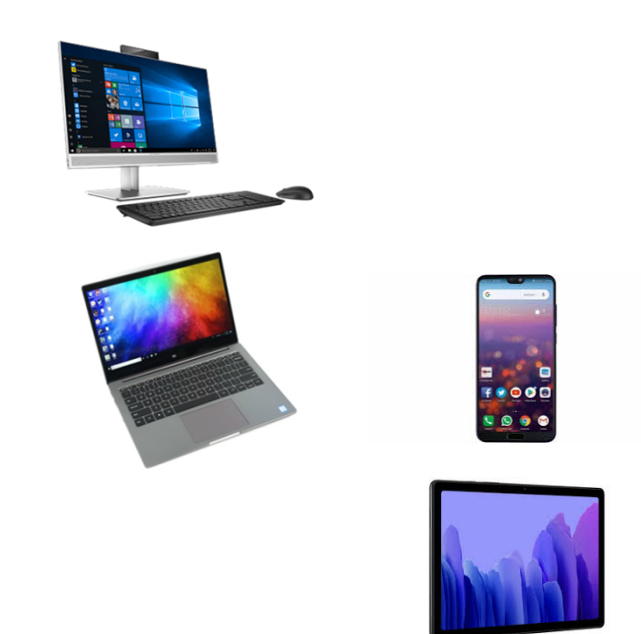

#### **Tipp**:

Am einfachsten ist es per Handy oder Tablet.

## Schritt für Schritt

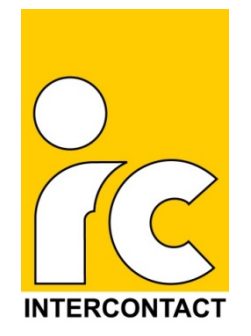

Zoom am Computer Folien 5-10 Zoom am Smartphone/Tablet Folien 11-14

### Zoom am Computer Vorbereitung

- 1. Starten Sie Ihren Internet-Browser
- Laden Sie sich die Software Zoom auf der Internetseite von Zoom herunter: <u>https://zoom.us/</u> Hier der direkte link: <u>https://zoom.us/download</u>
- 3. Unter "Zoom-Client für Meetings" klicken Sie auf "Download".

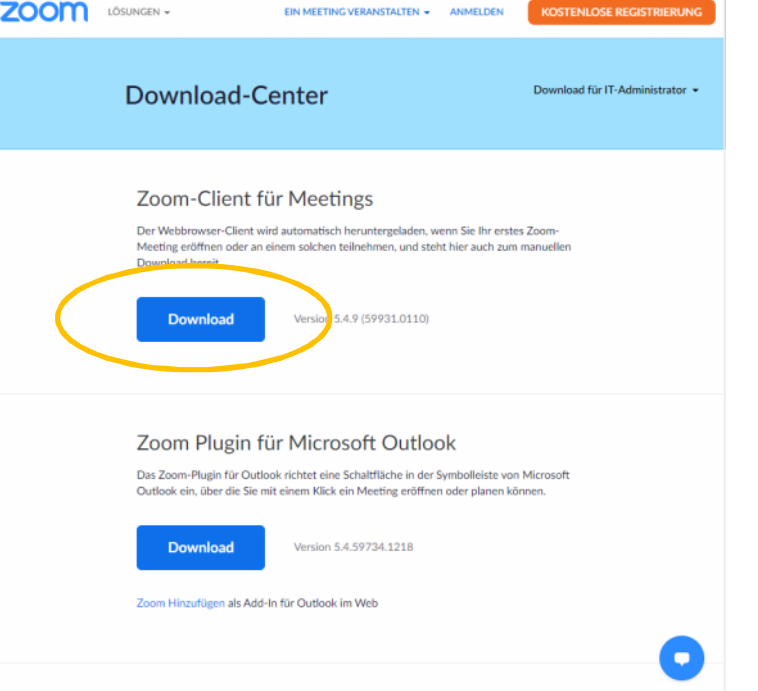

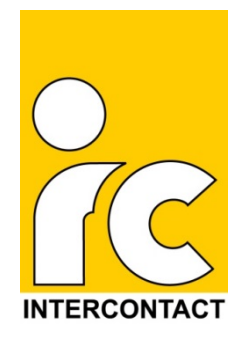

### Zoom am Computer Vorbereitung

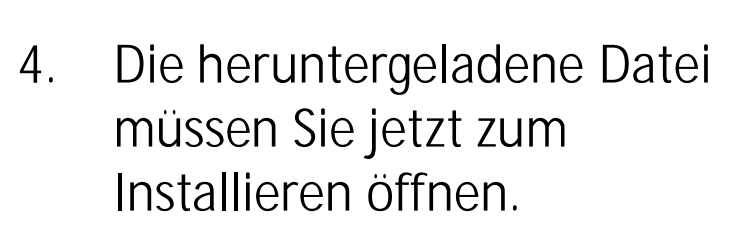

#### Fertig!

Sie sind für Ihre erste Video-Konferenz bereit.

Wie Sie nach Einladung zu einer Zoom-Konferenz daran teilnehmen, erfahren Sie auf den nächsten Folien.

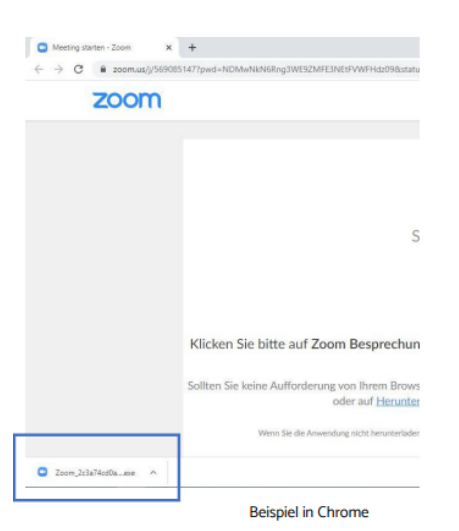

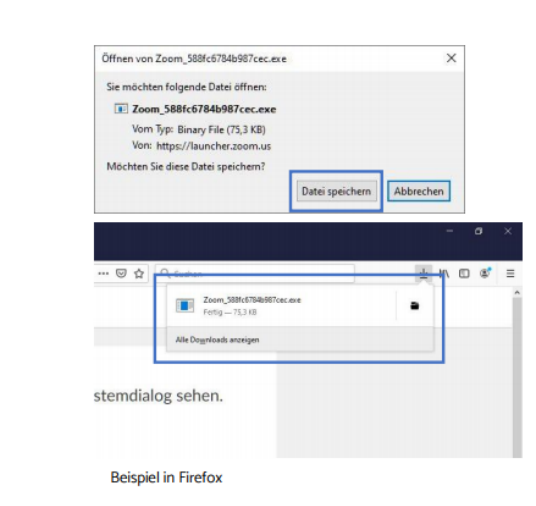

INTERCONTACT

### Zoom am Computer An einer Konferenz teilnehmen

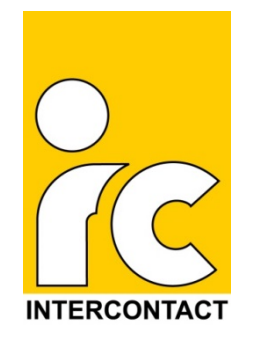

- Mit der Einladung zu einer Zoom-Konferenz (Beispiel rechts) erhalten Sie in aller Regel auch einen Link.
- 2. Diesen einfach anklicken und Zoom startet.
- 3. Bei Aufforderung müssen Sie ggfs. noch die Meeting-ID und das Passwort eingeben.

**Beispiel**:

Video-Konferenz zur Namibia-Reise

Am 27.6.2021 ab 15 Uhr

Zoom-Meeting beitreten:

Link: https://us04web.zoom.us/j/71989

Meeting-ID: 719 8904 5628 Kenncode: ABC123

### Zoom am Computer Bild und Ton vorhanden?

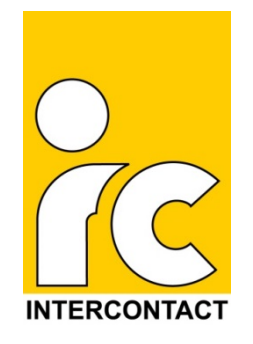

Vor dem nächsten Schritt, stellen Sie sicher, dass Sie über Bild und Ton verfügen:

Wenn Sie einen PC haben:

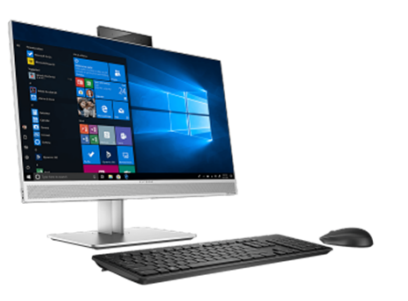

- Der PC bzw. Monitor muss über Lautsprecher verfügen, damit Sie Ton hören können.
- Wenn Sie selbst auch gesehen und/oder gehört werden wollen, benötigen Sie am PC auch eine Kamera und/oder Mikrofon

#### Wenn Sie ein Laptop/Notebook haben:

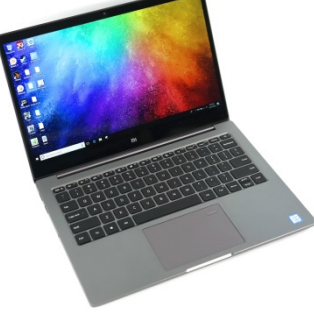

Notebooks/Laptops verfügen in aller Regel über eingebaute Lautsprecher, Kamera und Mikrofon.

### Zoom am Computer Bild und Ton während der Konferenz

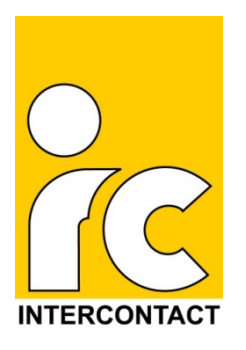

- Bevor Sie der Konferenz beitreten, werden Sie gefragt, ob Sie mit oder ohne Video und Ton teilnehmen möchten.
- Sie können beides auch während der Konferenz jederzeit Ein- und Ausschalten.

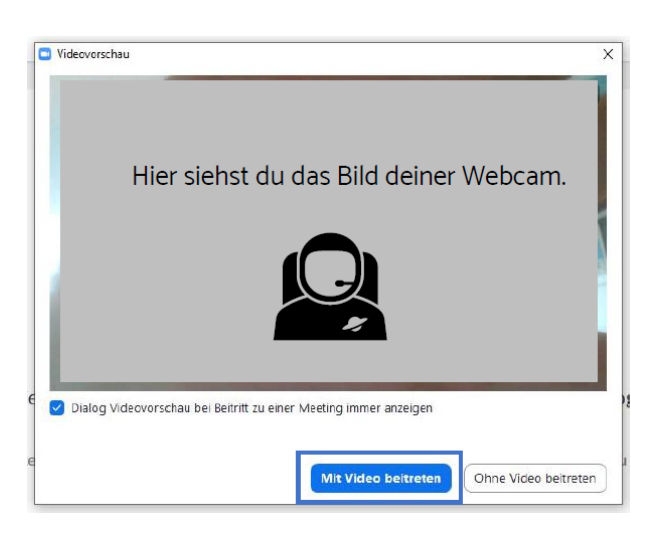

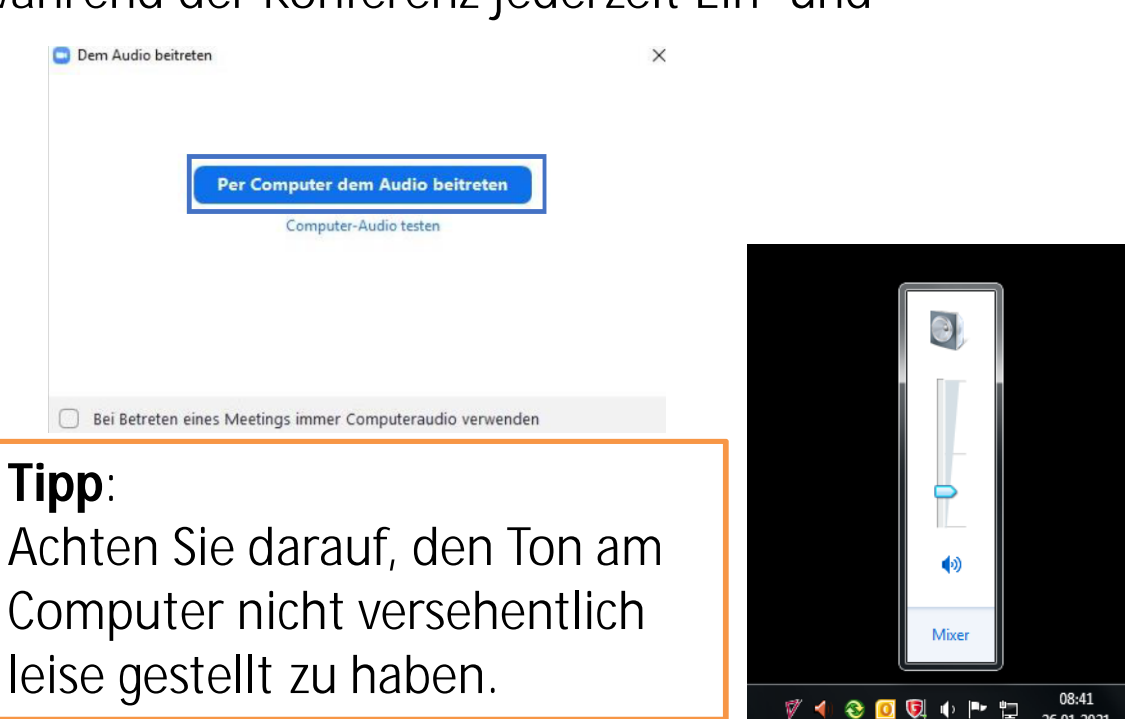

### Zoom am Computer Bild und Ton während der Konferenz

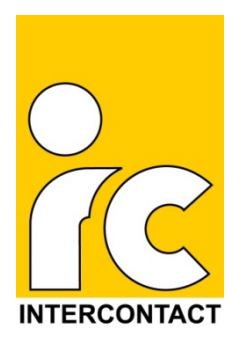

• Beim Verbinden wird Sie ihr Computer noch einmal fragen, ob Sie den Zugriff auf die Kamera und Mikrofon erlauben wollen.

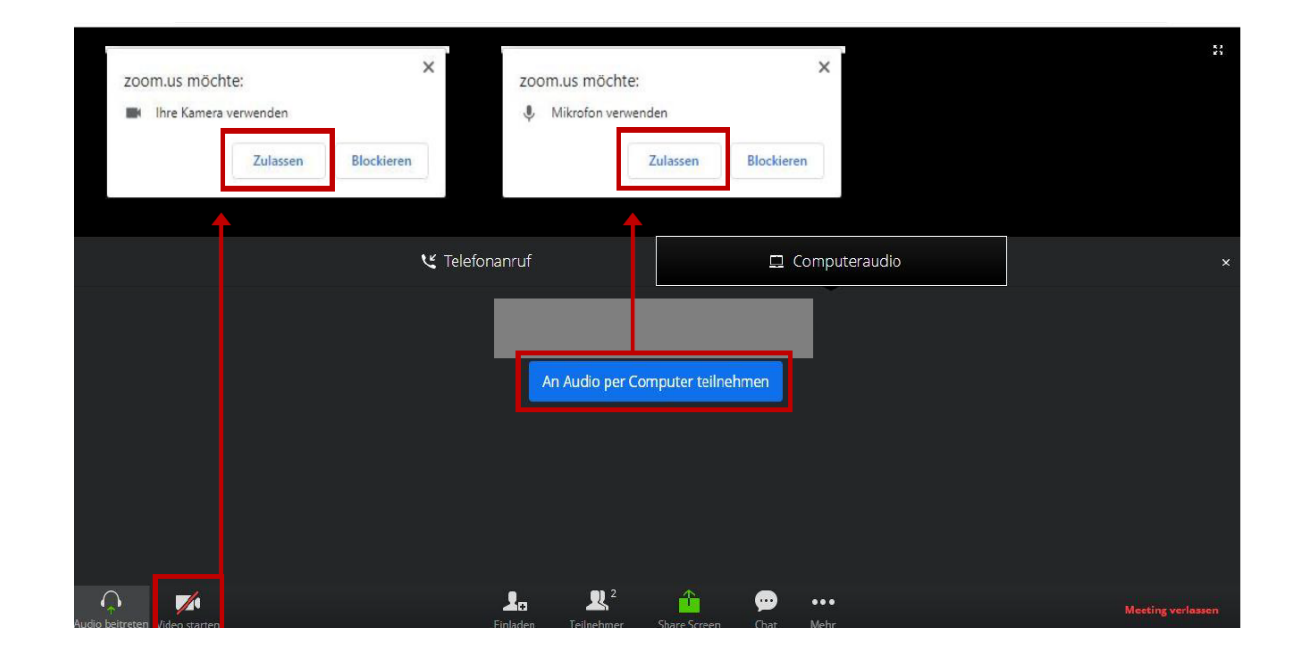

### Zoom am Handy/Tablet **Die Zoom-App herunterladen**

1. Öffnen Sie den App-Store Ihres Gerätes

bei einem Android-Gerät (nicht Apple) den Playstore:

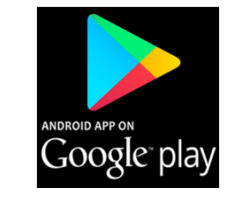

https://play.google.com/store/apps/details?id=us.zoom.vid eomeetings&hl=de

oder

Bei einem Apple-Gerät den Appstore: <u>https://apps.apple.com/de/app/zoom-cloud-</u> <u>meetings/id546505307</u>

2. Dort downloaden Sie die kostenlose Zoom-App

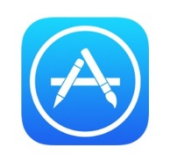

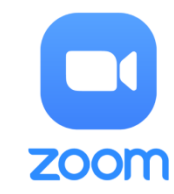

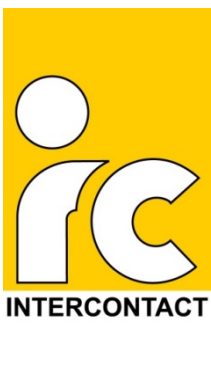

### Zoom am Handy/Tablet **An der Konferenz teilnehmen**

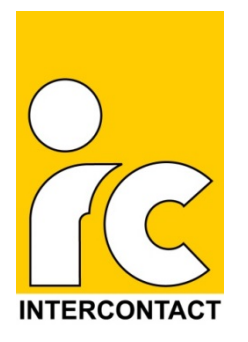

1. Zoom-App öffnen

#### Tipp:

Wenn Sie einen Einladungslink per E-Mail erhalten haben, klicken Sie einfach auf den Link und die App öffnet sich automatisch.

2. Bitte drücken Sie auf diesen Button um am Meeting teilzunehmen

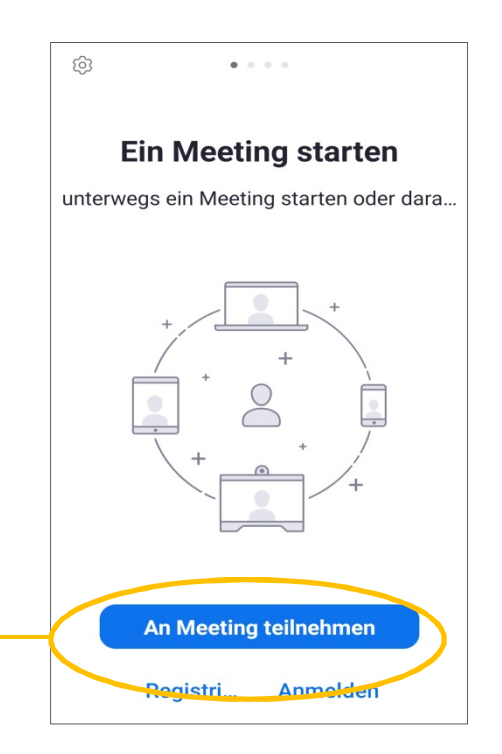

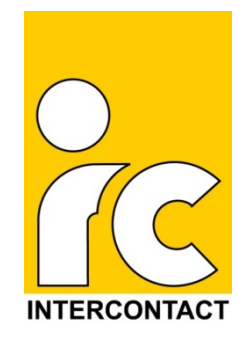

### Zoom am Handy/Tablet Daten eingeben

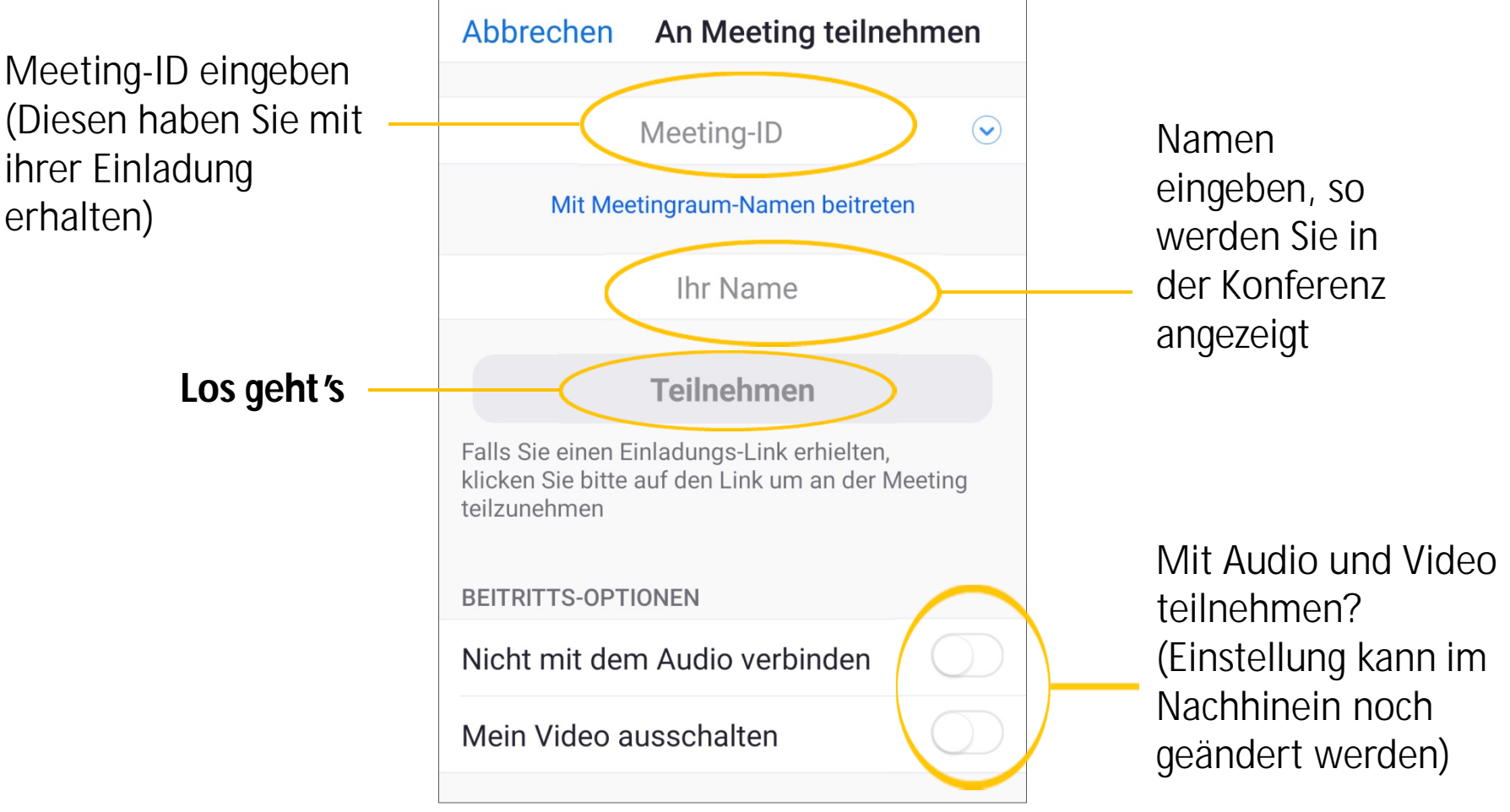

copyright - INTERCONTACT GmbH

### Zoom am Handy/Tablet Daten eingeben

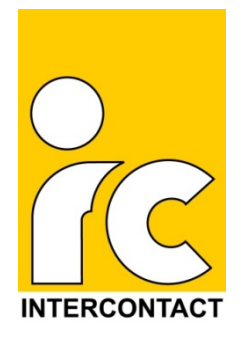

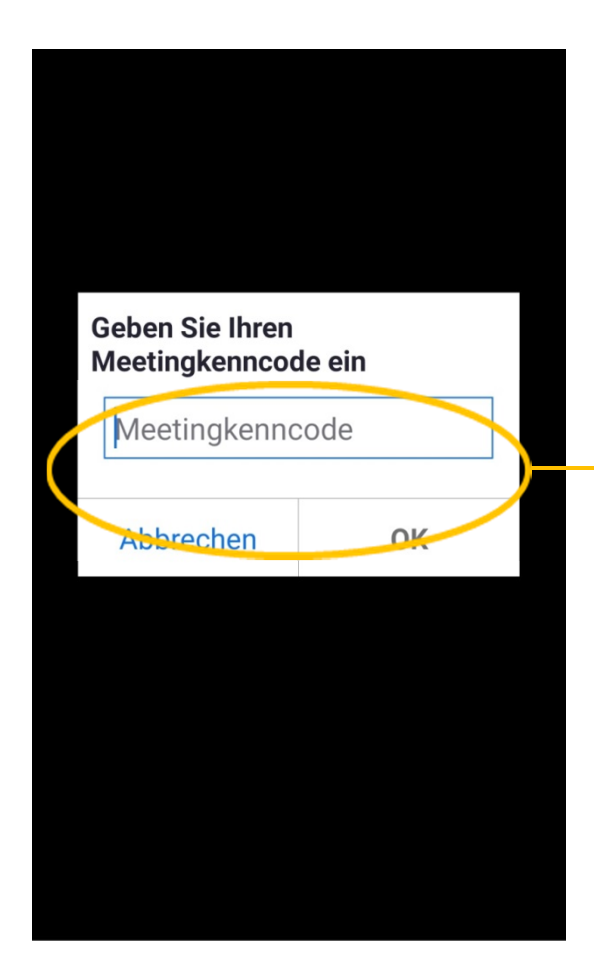

Geben Sie den Code ein. (Diesen haben Sie auch mit ihrer Einladung erhalten).

# Testen Sie ob es funktioniert

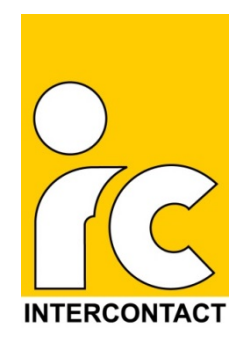

Per Klick auf den folgendem link können Sie Ihr Zoom testen:

https://zoom.us/test

Hier finden Sie eine Anleitung zum Test-link: <u>https://support.zoom.us/hc/de/articles/115002262083-An-einem-</u> <u>Testmeeting-teilnehmen</u>

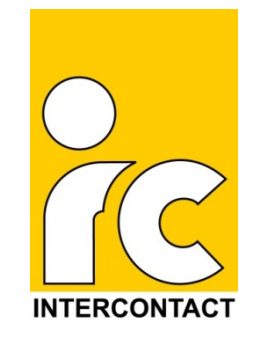

### Weitere Hilfe Links zu Hilfeseiten und Videos

- Erste Schritte (Erklärungen zu allen Geräten): https://support.zoom.us/hc/de/categories/200101697-Erste-Schritte

 Erklär-Video: Zoom-Konferenz beitreten (mit dem PC): <u>https://www.youtube.com/embed/-xgl-</u> <u>UofA90?rel=0&autoplay=1&cc\_load\_policy=1&cc\_lang\_pref=de</u>

- Bedienung während der Konferenz (Erklärungen zu allen Geräten): <u>https://support.zoom.us/hc/de/articles/201362603</u>